# 编译原理实验平台 学生使用手册

Student Manual of NJU Compiler OJ

Version 1.2.3

# 目录

| 1 | 前言               |       |                      | 1 |
|---|------------------|-------|----------------------|---|
|   | 1.1              | 平台    | 台介绍                  | 1 |
|   | <mark>1.2</mark> |       | 非常重要】选课学生提交实验要完成的3件事 | 1 |
|   | 1.3              | 编词    | 承原理实验注意事项            | 1 |
|   | ]                | 1.3.1 | 学生实验环境               | 1 |
|   | ]                | 1.3.2 | 实验编译方式               | 2 |
|   | ]                | 1.3.3 | 实验输出格式               | 2 |
|   | 1                | 1.3.4 | 关于 IR 虚拟机            | 2 |
| 2 | 用户框              | 莫块    |                      | 2 |
|   | 2.1              | 注     | 册账号                  | 2 |
|   | 2.2              | 登录    | 录                    | 3 |
| 3 | 实验体              | 莫块    |                      | 4 |
|   | 3.1              | 实验    | 脸列表                  | 4 |
|   | 3.2              | 实验    | 脸详情页                 | 4 |
|   | 3.3              | 提了    | 交实验                  | 6 |

# 记录更改历史

| 序号 | 更改原因                                 | 版本     | 作者  | 更改日期      | 备注 |
|----|--------------------------------------|--------|-----|-----------|----|
| 1  | 新增用户、实验章节                            | V1.0.0 | 张腾  | 2022/9/14 |    |
| 2  | 新增编译原理实验注意<br>事项                     | V1.1.0 | 张腾  | 2022/9/20 |    |
| 3  | 安装 Python、区别 irsim<br>版本             | V1.1.1 | 张腾  | 2023/2/17 |    |
| 4  | 新增"选课学生提交实<br>验要完成的事"、"注册<br>账号"部分内容 | V1.2.0 | 张腾  | 2024/2/25 |    |
| 5  | 更新实验环境安装命令<br>中换源部分                  | V1.2.1 | 张腾  | 2024/2/29 |    |
| 6  | 更新图片                                 | V1.2.2 | 张腾  | 2024/3/26 |    |
| 7  | 使用 Python3 执行 irsim<br>命令行版          | V1.2.3 | 孙伟杰 | 2025/2/17 |    |
|    |                                      |        |     |           |    |
|    |                                      |        |     |           |    |
|    |                                      |        |     |           |    |
|    |                                      |        |     |           |    |
|    |                                      |        |     |           |    |
|    |                                      |        |     |           |    |
|    |                                      |        |     |           |    |
|    |                                      |        |     |           |    |
|    |                                      |        |     |           |    |
|    |                                      |        |     |           |    |
|    |                                      |        |     |           |    |
|    |                                      |        |     |           |    |
|    |                                      |        |     |           |    |
|    |                                      |        |     |           |    |
|    |                                      |        |     |           |    |

### 1 前言

1.1 平台介绍

暂略。

- 1.2 【非常重要】选课学生提交实验要完成的 3 件事
- 加入选课系统或课程网站内提示的课程QQ群,了解最新实验动态消息
- 填写QQ群内助教提供的【实验分组登记表】
- 阅读该手册,了解实验提交的规范和方式(包括注册账号、提交实验)

#### 1.3 编译原理实验注意事项

#### 1.3.1 学生实验环境

学生的实验环境务必与如下所述环境相同,因为 OJ 会在该环境下进行测试。 若使用不同的实验环境造成问题,学生请自行解决。

硬件环境:

- (1) CPU: AMD x86\_64 架构
- (2) 内存:大于等于 1GB 软件环境:
- (1) 操作系统, Ubuntu 20.04 64bit (https://ubuntu.com)
- (2) C语言编译器, GCC 7.5.0 (https://gcc.gnu.org)
- (3) 词法分析器生成器, Flex 2.6.4 (https://github.com/westes/flex)
- (4) 语法分析器生成器, Bison 3.5.1 (https://www.gnu.org/software/bison/)
- (5) MIPS 模拟器, SPIM 8.0 (http://spimsimulator.sourceforge.net/)

(7) Python3 环境, Python 3.8 (https://python.org), 用于执行 irsim(包括图形 界面版和命令行版)

以下提供一份在 Ubuntu 20.04 下安装对应实验环境的命令行脚本:

(1) 换镜像源,加速下载(可选)

cp /etc/apt/sources.list /etc/apt/sources.list.bak

cat << 'EOF' > /etc/apt/sources.list

EOF

deb http://mirror.nju.edu.cn/ubuntu/ focal main restricted universe multiverse

deb http://mirror.nju.edu.cn/ubuntu/ focal-updates main restricted universe mult iverse

deb http://mirror.nju.edu.cn/ubuntu/ focal-backports main restricted universe m ultiverse

deb http://mirror.nju.edu.cn/ubuntu/ focal-security main restricted universe mult iverse

(2) 下载相关软件,并设置使用 gcc-7 版本

apt update

apt install -qq -y build-essential flex bison libbison-dev gcc-7 python3.8 pyt hon3-pip python2-minimal

update-alternatives --install /usr/bin/gcc gcc /usr/bin/gcc-7 100

(3)检查环境是否如下(其中内核版本不要求完全一样)

root@root:~# uname -a

Linux e90313525210 5.15.0-100-generic #110~20.04.1-Ubuntu SMP Tue Feb 13 14:25:03 UTC 2024 x86\_64 x86\_64 x86\_64 GNU/Linux

root@root:~# gcc --version

gcc (Ubuntu 7.5.0-6ubuntu2) 7.5.0

Copyright (C) 2017 Free Software Foundation, Inc.

This is free software; see the source for copying conditions. There is NO warranty; not even for MERCHANTABILITY or FITNESS FOR A PARTI CULAR PURPOSE.

root@root:~# flex --version

flex 2.6.4

root@root:~# bison --version

bison (GNU Bison) 3.5.1

Written by Robert Corbett and Richard Stallman.

Copyright (C) 2020 Free Software Foundation, Inc.

This is free software; see the source for copying conditions. There is NO warranty; not even for MERCHANTABILITY or FITNESS FOR A PARTI CULAR PURPOSE.

#### 1.3.2 实验编译方式

以课程主页中提供的 Makefile 文件(不可修改)为主,以 C 语言实现,不可 依赖除 Flex 和 Bison 外的其他库。

#### 1.3.3 实验输出格式

关于实验一、实验二,错误输出和语法树输出都必须通过标准输出(stdout)进行输出,而不是标准错误(stderr),并且要求程序能正常退出 (return 0)

#### 1.3.4 关于 IR 虚拟机

IR 虚拟机 (irsim),有命令行版和图形界面版,其中前者被测试脚本用于自动化测试生成的 IR 文件,后者被用于学生在实验过程中的自测和调试。

#### 2 用户模块

OJ 网站的地址为 <u>https://compiler.pascal-lab.net/</u>。

#### 2.1 注册账号

请各个<u>实验队伍的<mark>队长</mark>进行自助注册</u>,将账号密码分享给队员进行使用。队 长和队员成绩会按组队方式分别计算(<u>队员不要注册账号</u>以免造成"误伤")。 (1) 打开网站,点击右上角的"Register"。

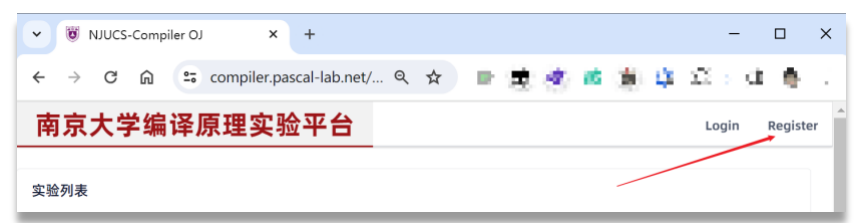

(2) 填写信息并获取邮箱验证码进行自助注册。

- <u>"Username" 填"你的学号"</u>
- <u>"Nickname"填"你的姓名"</u>
- <u>"Email"填"你的学号@smail.nju.edu.cn"</u>(请不要使用别名邮箱)

| ✓ ♥ NJUCS-Compiler OJ × +                                                                                                  |                                     |
|----------------------------------------------------------------------------------------------------|-------------------------------------|
| $\leftrightarrow$ $\rightarrow$ C $\widehat{\mathbf{C}}$ $\stackrel{\mathbf{c}}{\mathbf{c}}$ compiler.pascal-lab.net/regis | iter 🔄 Q 🕁                          |
| 南京大学编译原理实验平台                                                                                                    |                                     |
|                                                                                                    | Register Account                    |
| 你的学号 ———                                                                                                    | ♥ Username                          |
| 你的姓名                                                                                                    | Nickname                            |
|                                                                                                    | * Password                          |
|                                                                                                    | * Confirm Password                  |
| 你的学号@smail.nju.edu.cn                                                                                                    | • Email<br>@smail.nju.edu.cn Verify |
| 查看你的 nju 邮箱拿到邮箱验证码                                                                                                    | • Email Code                        |
|                                                                                                    | Register                            |
|                                                                                                    | Already registered                  |

#### 2.2 登录

(1) 打开 OJ 网站,点击右上角的"Login"。

| 🖲 NJUCS-Compiler OJ 🗙 🕂 | ✓ - □ ×                 |
|-------------------------|-------------------------|
| ← → C ☆                 | 🖻 🖈 🔍 🌚 🗄               |
| 南京大学编译原理实验平台            | Login                   |
| 实验列表                    |                         |
|                         | < 1 > 15 /page ~ Goto 1 |
|                         |                         |

(2) 填入账号密码,点击"Login"。

| ↔ → C ଲ 😄 compiler.pascal-lab.ne | t/login?to=%2Fcontest 🔍 🕁 | <b>PART</b> |
|----------------------------------|---------------------------|-------------|
| 南京大学编译原理实验平台                     |                           | Logi        |
|                                  | Account                   |             |
| 队长学号 ———                         | * Username                |             |
| 设定的密码 ———                        | * Password                |             |
| 点击登录                             | Login                     |             |

## 3 实验模块

#### 3.1 实验列表

在网站主页的"实验列表"下选择一个要进入的实验,点击进入。

| 🖲 NJUCS-Compiler OJ 🗙 🕂                                                                                       | ✓ - □ ×                          |
|----------------------------------------------------------------------------------------------------|----------------------------------|
| ← → C △   ecompiler.pascal-lab.net/contest                                                                    | 🕶 🖻 🗙 🕚 🏞 🖬 👼 🗄                  |
| 南京大学编译原理实验平台                                                                                                  | 🔘 supervisioni (supervisionin) × |
| 实验列表                                                                                                    |                                  |
| 01     2022年【实验一】词法分析与语法分析(TA测试专用)        2022-07     16:47:00     ③ 7:13:00     ④ 1     Finished     Private |                                  |
|                                                                                                    | < 1 > 15 /page < Goto 1          |
|                                                                                                    |                                  |

#### 3.2 实验详情页

实验详情页内有 3 个 Tab 页, 分别为 "Overview"、"Problem"、"Status", 其中:

(1)"Overview"显示该实验中设置的题目数量及其基本信息(题号、名称); 点击具体的题目,会跳到该题的"Problem"页。

| 😻 NJUCS-Compiler OJ 🛛 🗙                                          | +                                | ∨ - □ ×                              |
|------------------------------------------------------------------|----------------------------------|--------------------------------------|
| $\leftrightarrow$ $\rightarrow$ C $\triangle$ $\cong$ compiler.p | ascal-lab.net/contest/1/overview | 🕸 🖻 🖈 🔲 🌚 🗄                          |
| 南京大学编译原理                                                         | 【实验平台                            | 🔘 supersoner (Auptroduction          |
| 2022年【实验一】词法分4                                                   | 所与语法分析(TA测试专用) 🔒                 | ✓ Participated   ① 7:13:00   ⊖ 1   🌣 |
| Begin: 2022-07-01 16:47:00                                       |                                  | End: 2022-07-02 00:00:00             |
| Overview Problem Sta                                             | tus Rac-W                        | Finished                             |
| # Title                                                          | JU 编译原理 Proj1 (测试样例)             |                                      |
|                                                                  |                                  |                                      |

(2) "Problem" 是题目的详情页,里面有"Description" 板块,即题目的详 细介绍, "Details" 板块,即题目的基本配置(时空限制等), "Recent Submissio ns" 板块,即最近提交的代码及其简要评测情况,还有题目切换、评测模板切换 等功能。

|                                                                                    |                             | ✓ - □                 |
|------------------------------------------------------------------------------------|-----------------------------|-----------------------|
| (@ NJUCS-Compiler 0.) × +<br>← → C ↑ ⊕ compiler.pascal-lab.net/contest/1/problem/1 | · 슈 1월                      | • * • •               |
| 南京大学编译原理实验平台                                                                       | 🔘 sopword/trillin (ougarean | dmin) ~ I to Nacu     |
| 2022年【实验一】词法分析与语法分析(TA测试专用) 🔒                                                      | ✓ Participated              | ⊙ 7:13:00   @ 1   🌣   |
| Begin: 2022-07-01 16:47:00                                                         | End                         | : 2022-07-02 00:00:00 |
| Overview Problem Status Auria                                                      |                             | Finished              |
| ▲:NJU 编译原理 Proj1 (测试样例)                                                            | Α                           |                       |
| Description                                                                        | Details                     |                       |
|                                                                                    | Contest ID                  | 1                     |
| ludae Templates: compiler-proi1-sample                                             | Problem Code                | А                     |
| Subi                                                                               | Time Limit                  | 1000 ms               |
|                                                                                    | Weight                      | 202144 Kib            |
|                                                                                    | Judge Templates             |                       |
|                                                                                    | Source                      |                       |
|                                                                                    | Contest Problems            | SHOW                  |
|                                                                                    | Recent Submissions          |                       |
|                                                                                    | Result                      | Submit time           |
|                                                                                    | ~ Accepted                  | 13 minutes ago        |
|                                                                                    | Show all submit             | ssions                |

(3) "Status" 是提交代码的列表页,其列出了用户在该实验中所提交的所有 代码及其评测情况。点击评测 ID (图中是 "4f77a7b9d597001") 可以进入提交代 码的详情页。

| 🗑 NJUCS-Compiler OJ        | × +                     |                     |              |                |        |              |                        | ×               | -          |              | ×                 |
|----------------------------|-------------------------|---------------------|--------------|----------------|--------|--------------|------------------------|-----------------|------------|--------------|-------------------|
| ← → C ☆ 🔒 comp             | oiler.pascal-lab.net/co | ontest/1/submission |              |                |        |              |                        | 0               | * 0        | 1 🖗          | ÷                 |
| 南京大学编译原                    | 原理实验平                   | 台                   |              |                |        | O sopera     | dimes (surplee         | -Bran           | <b>j</b> ~ | 1539         | x-180x            |
| 2022年【实验一】词法               | 去分析与语法分析                | ff(TA测试专用) 🧯        |              |                |        | v            | Participated           | © 7:13          | 3:00       | 61           | \$                |
| Begin: 2022-07-01 16:47:00 |                         |                     |              |                |        |              | Enc                    | <b>i: 2</b> 022 | -07-02     | 2 00:00      | <b></b> 0<br>0:00 |
| Overview Problem           | Status abaşık           |                     |              |                |        |              |                        |                 | Fi         | inish        | ned               |
| Filter                     |                         |                     |              |                |        |              |                        | F               | ilter      | Res          | et                |
| By Username                |                         | By Problem          | B            | y Judge Result |        | By Judge Tem | plate                  |                 |            |              |                   |
| Username                   |                         | Problem             |              | Select         | ~      |              |                        |                 |            |              |                   |
|                            | Username                | Problem             | Judge Result | Score          | Time 💠 | Memory ‡     | Templati               | 2               | Sub        | omit Tii     | me                |
| 4f77a7b9d597001            | superadmin              | A                   | ~ Accepted   | 100            | 472 ms | 24352 KiB    | compiler-p<br>1-sample | e<br>P          | 14 r       | ninute<br>go | is a              |
| o mozłyp                   |                         |                     |              |                |        | < 1          | > 15 /pa               | ige 🗸           | Goto       | 1            |                   |

#### 3.3 提交实验

首先按照实验提交要求,将实验文件打包成如下结构的 Zip 包:

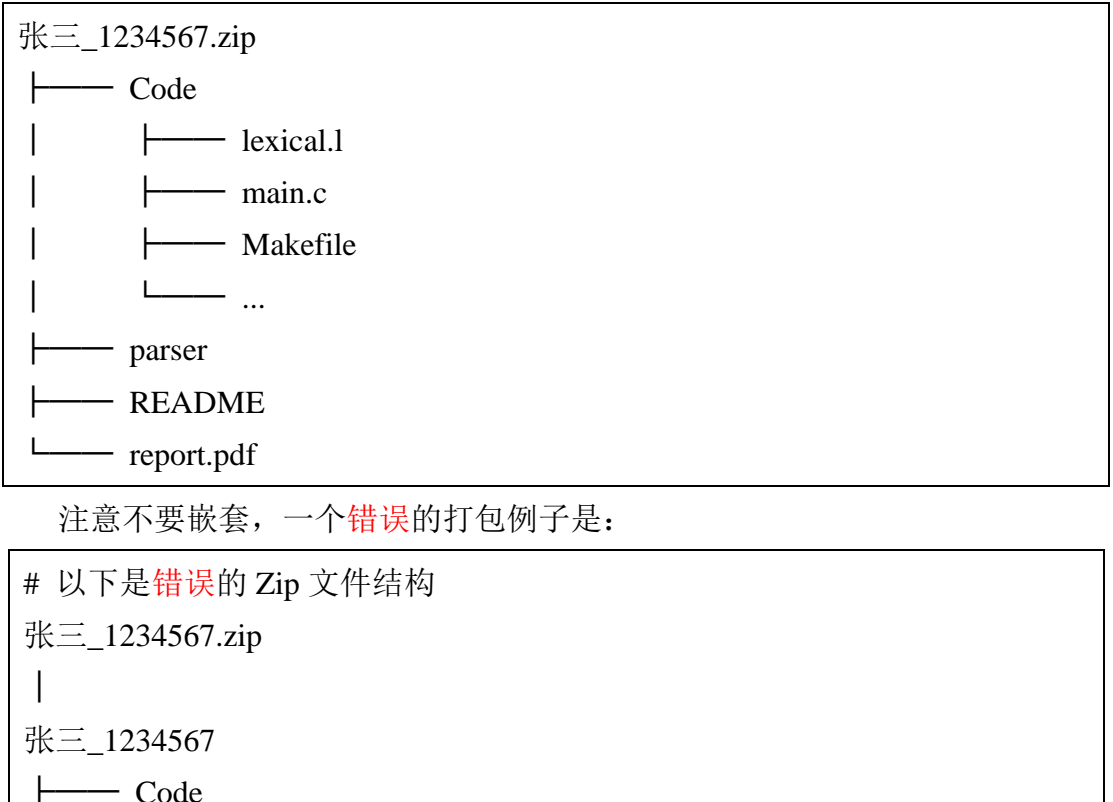

| 1 0000          |   |  |  |
|-----------------|---|--|--|
| ││ └───         |   |  |  |
| ├── parser      |   |  |  |
| ├── README      | E |  |  |
| └─── report.pdf |   |  |  |

选择一道题进入"Problem"的详情页后,点击"Upload"并选中刚刚打包好的 Zip 文件,随后点击"Submit"进行提交。

| 🕷 NJUCS-Compiler OJ 🛛 🗙 🕂                             | ✓ - □                                    |
|-------------------------------------------------------|------------------------------------------|
| ← → C ☆ 🕯 compiler.pascal-lab.net/contest/1/problem/1 | ¥ @ ☆ ◎ 🗯 🖬 🔮                            |
| 南京大学编译原理实验平台                                          | (C) superadiala paraeuseraria - Ta Naxw  |
| 2022年【实验一】词法分析与语法分析(TA测试专用) 😑                         | ✓ Participated   ② 7:13:00   ⊕ 1   ✿     |
| Begin: 2022-07-01 16:47:00                            | C<br>End: 2022-07-02 00:00:00            |
| Overview Problem Status 24xH:                         | Finished                                 |
|                                                       | А                                        |
| Description                                           | Details                                  |
|                                                       | Contest ID 1                             |
| ludea Tampiates: compiler-proit-sample                | Problem Code A                           |
| Judge remplates. complier-proj i-sample               | Time Limit 1000 ms                       |
| /                                                     | Submit Memory Limit 262144 KiB           |
|                                                       | Weight 1                                 |
|                                                       | Judge Templates<br>compiler-proj1-sample |
|                                                       |                                          |